## **COME SOTTOSCRIVERE IL CONTRATTO HELLO! PAY**

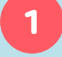

## SCARICA L'APP HELLO! PAY

Scarica l'app Hello! PAY sul tuo smartphone dal **Google Play Store** o dall'**App Store**.

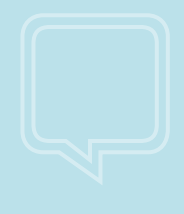

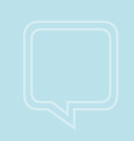

2

## ACCEDI ALL'APP E INSERISCI LA MAIL

Accedi all'app con le tue **credenziali Hello bank!**: Codice Cliente e PIN. Inserisci l'**indirizzo mail** che utilizzerai come **username** e per usufruire dei servizi Hello! PAY. Ti invieremo una mail: clicca sul link per confermare la correttezza dell'indirizzo.

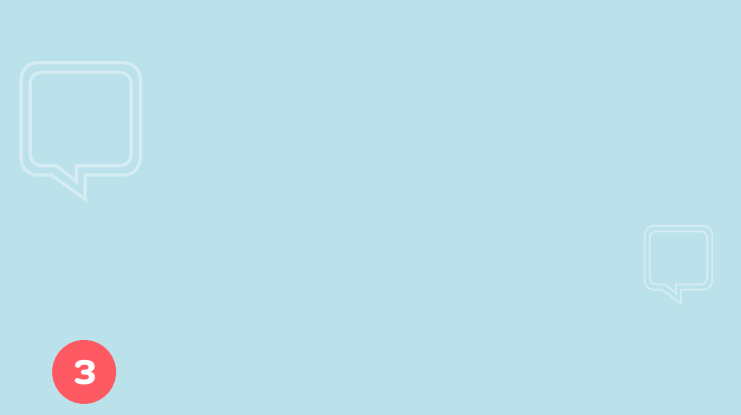

#### SCEGLI LA MODALITÀ DI AUTENTICAZIONE

Scegli se vuoi accedere all'app e autorizzare le operazioni con il **Touch ID** (solo per i dispositivi compatibili) oppure con un **PayPIN**: in questo caso dovrai creare un codice PIN di sei cifre che utilizzerai per autenticarti. **Conferma la tua scelta inserendo l'OTP**: l'app Hello bank! si aprirà automaticamente per generare la password temporanea necessaria.

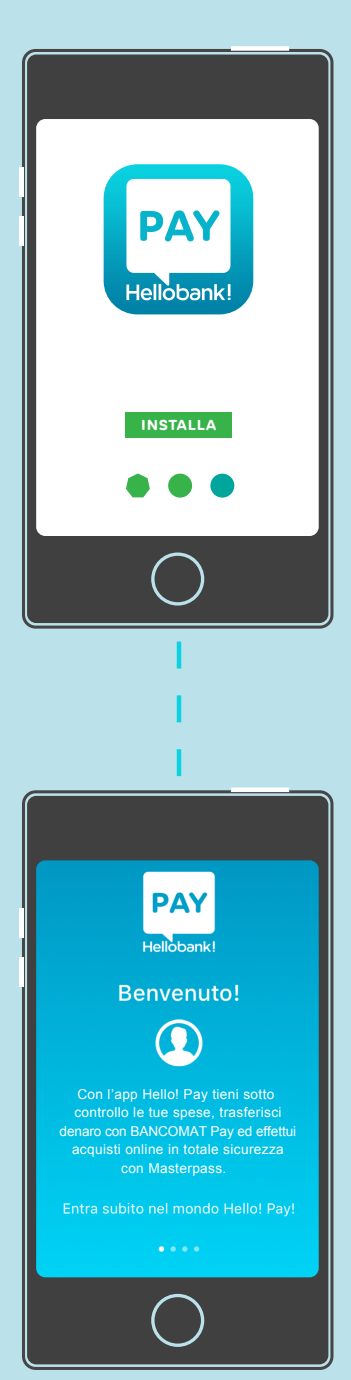

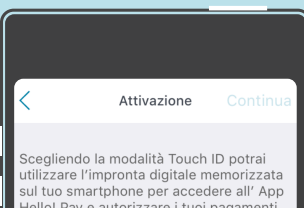

Seegliendo la modalità Touch ID potrai utilizzare l'impronta digitale memorizzata sul tuo smartphone per accedere all' App Hello! Pay e autorizzare i tuoi pagamenti. ATTENZIONE, qualora avessi configurato impronte di altre persone, anche queste saranno abilitate ad utilizzare l'App. Scegliendo la modalità PayPin ti verrà chiesto di creare un codice numerico di 6 cifre che potrai utilizzare per accedere all' App Hello! Pay e autorizzare i tuoi pagamenti.

TOUCH ID Autenticati usando il lettore di impronte digitali del tuo smathphone

Autenticati creando un codice segreto di 6 cifre

## CONFIGURA I SERVIZI E ATTIVA LA FEA

Attiva subito il servizio BANCOMAT Pay, che ti permette di inviare e ricevere denaro con in tempo reale, e Masterpass, che ti permette di fare acquisti online con il tuo portafoglio digitale. Leggi i Termini e le Condizioni della Firma Elettronica Avanzata, quindi attiva la FEA inserendo il PayPIN o utilizzando il Touch ID.

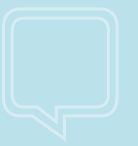

## 5

#### **FIRMA I CONTRATTI**

Leggi il contratto di **CANALI DIRETTI EVOLUTI** che comprende i servizi di **Mobile Payment** e firmalo utilizzando il **PayPIN** o il **Touch ID**: fai tutto comodamente dalla tua app!

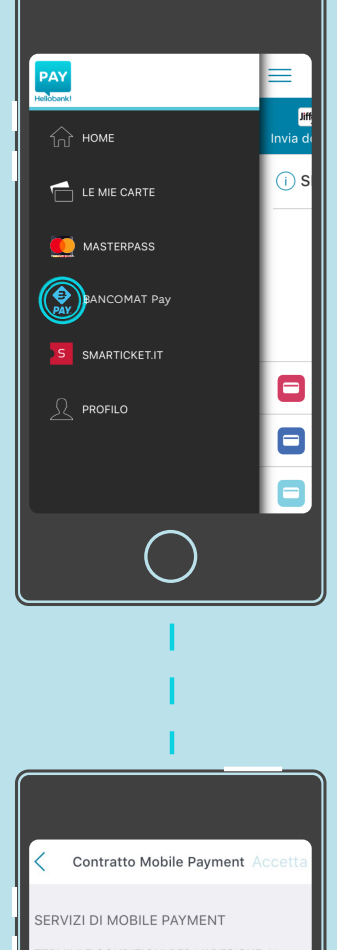

TERMINI E CONDIZIONI PER L'ADESIONE AI SERVIZI DI PAGAMENTO E TRASFERIMENTO FONDI MEDIANTE SMARTPHONE E PORTAFOGLIO DIGITALE

Le presenti CGC<sup>2</sup> (sezione i del presente contratto), unitamente alle condizioni di utilizzo del pagamento mediante smartphone (sezione li), quelle del portodoglio digliale Heliol PAY Wallet (sezione III) nonché quelle del servizio trasferimento fondi mediante smartphone Helio! PAY Transfer (sezione IV), disciplinano i termini e condizioni di utilizzo da parte del cliente dei

Invia contratto completo via email

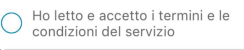

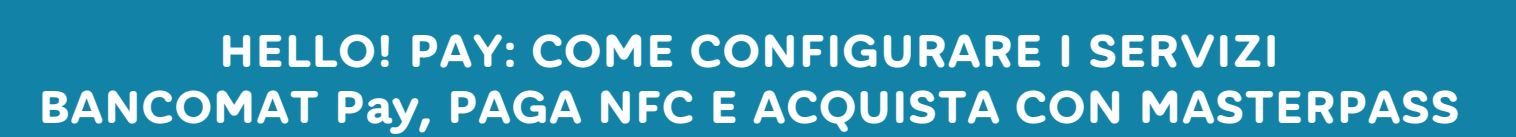

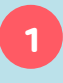

## CONFIGURA BANCOMAT Pay

Inserisci il tuo numero di cellulare e il conto corrente che vuoi utilizzare per inviare e ricevere denaro.

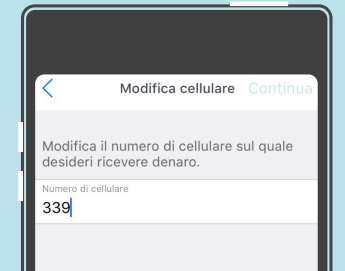

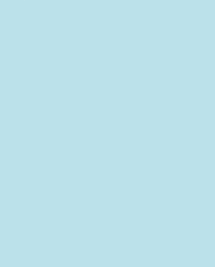

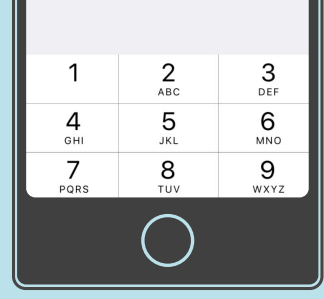

# 2

#### **CONFIGURA PAGA NFC**

Accedi alla funzione **PAGA NFC** dal menù di navigazione. Scegli le **carte** che vuoi **abilitare** al **pagamento** tramite smartphone e conferma la scelta con **PayPIN** o **Touch ID**. In pochi minuti la carta sarà **digitalizzata** e potrai pagare con il tuo smartphone!

### 3

## CONFIGURA ACQUISTA ONLINE CON MASTERPASS

Seleziona le **carte di pagamento che vuoi** abilitare all'acquisto con Masterpass e scegli la carta preferita per gli acquisti effettuati online.

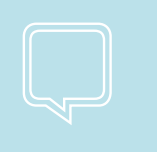

# **4** CONFERMA LE TUE SCELTE

Conferma i dati inseriti con il **PayPIN** o con il **Touch ID** e fai tap su VAI ALL'APP.

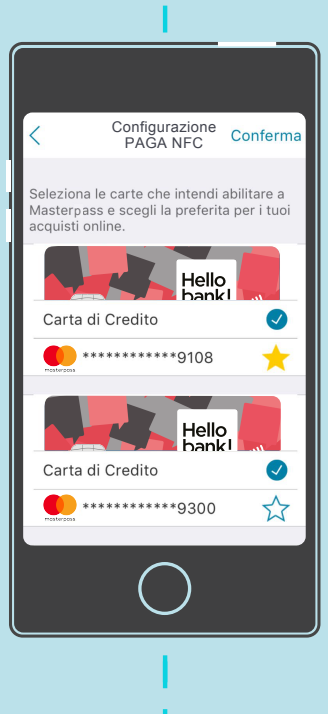

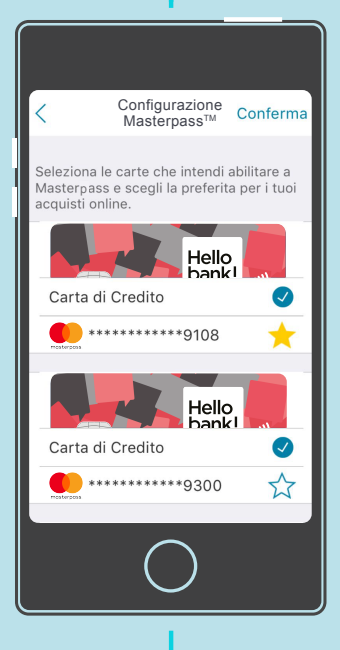

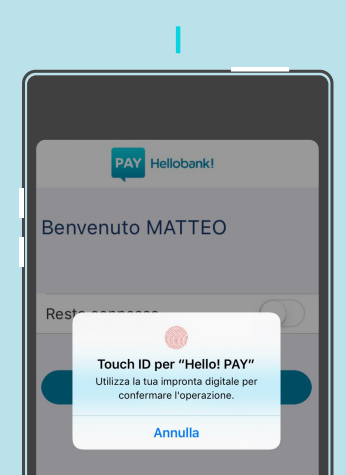

Ora puoi iniziare ad operare con l'app Hello! PAY: fai shopping in store e online in piena sicurezza con il tuo smartphone NFC e con portafoglio digitale Masterpass ed invia e ricevi denaro in tempo reale con BANCOMAT Pay!